# **Creating a Referral**

A step by guide to creating a referral for an employee. For ease this guide will focus on a Performance and Attendance Management referral. Other referral types may vary slightly.

- 1. Go to <u>www.myohportal.co.uk</u> and Log in with your Username, Password and 2 digits from your 6 digit PIN number
  - N.B this will initially be the same User Name, password and Pin you use for Vista
- 2. The landing page provides you a quick link to **Create a New Referral** 
  - Another way to create a new referral is to navigate to the Actions tab and then Create a New Referral
- 3. Select the relevant Service Line and select Next
- 4. Select the Service and Next
- 5. Search for an **Employee** if they have previously been referred or **Next** to create new employee
- 6. Complete the **Employee Details,** if creating a new employee
  - Fields with a Red Asterisk are Mandatory \*
  - Easy address match enter the **Postcode** and select **Search**, then select **Next**
  - Correspondence Details are to be populated when an employee has specifically advised they would prefer referral correspondence to be sent to an alternative address

## 7. Employee Availability

- Please note down any time in the next four weeks the employee is unavailable to attend an appointment or any time the employee should not be contacted
- 8. **Primary Referring Manager** will be pre-populated with your (referring manager) details
- 9. Select **Yes** to add an additional manager and enter the email address (An additional manager can only be added to the referral if they are an existing OH portal user)

### 10. Absence Status

- Select Referral Condition/s (as many as required)
- Select **Reason for Referral** from the menu
- If the employee is **Currently Absent**, you will need to enter the first day of current absence
- If the employee has a Recurrent/Short Term Absence, indicate whether the employee is absent and provide details of previous absences (via individual entries in the referral form or upload a Sickness Absence Report)

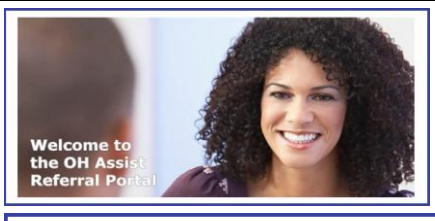

Create a New Referral 🌣 Select the above link to raise a new referral for a particular service line

HAssie

making business better

| Service Line                              |                |
|-------------------------------------------|----------------|
| Performance &<br>Attendance<br>Management |                |
| Fitness For Task                          |                |
| Workplace<br>Assessments                  | <br>           |
| Immunisation                              | OH Advice Main |
| Pre-Placement                             |                |
| Health Surveillance                       |                |
| Training/Education                        | OH Advice Plus |
| 101.00.1                                  |                |

Employee Details

| Select Service Line     | Select Service | Employee Search | Employee Details | Booking Notes                       | Refer        |
|-------------------------|----------------|-----------------|------------------|-------------------------------------|--------------|
| Basic Details           |                |                 |                  |                                     |              |
| Title*                  |                |                 |                  | Job Title*                          |              |
| Select                  |                |                 | •                |                                     |              |
| Forename*               |                |                 |                  | Customer Identifier*                |              |
| Surname*                |                |                 |                  | The Customer Identifier m<br>number | ust uniquely |
| Gender*                 |                |                 |                  | Budget Code                         |              |
| Select                  |                |                 | •                | Business Unit*                      |              |
| Date of Birth*          |                |                 |                  | Select Business U                   | nit          |
| dd/MM/yyyy              |                |                 |                  |                                     |              |
| Contact Details         |                |                 |                  |                                     |              |
| Preferred Telephone Nur | nber*          |                 |                  | Alternative Telephone               | Number       |
|                         |                |                 |                  |                                     |              |

| Select Service Line    | Select Service | Employee Search | Employee Details | Employee's<br>availability |
|------------------------|----------------|-----------------|------------------|----------------------------|
| mployee's availability |                |                 |                  |                            |

Assign Manager(s)
Primary Referring Manager\*
OHAssist User2 
 OHAssist User2 
 Ohassist User2 @yopmail.com>
 Above will be the primary referral manager for this referral.
 Would you like to add an additional manager to this referral? O\*
 Yes
 No

| Absence Status                |  |
|-------------------------------|--|
| Referral Conditions*          |  |
| Anxiety                       |  |
| Bereavement                   |  |
| Depression                    |  |
| Obsessive Compulsive Disorder |  |
| Panic Attacks                 |  |
| Personal Issues               |  |
| Stress                        |  |
| 🔲 Trauma                      |  |
| Work-Related Issues           |  |
| Fractures                     |  |
| 🔲 Spinal Pain                 |  |
| 🔲 Soft Tissue Injury          |  |
| Symptoms affecting any joints |  |
| Traumatic Injury              |  |
| Upper Limb Disorders          |  |
| Other                         |  |
| Unknown                       |  |
| Reason for referral*          |  |
| Please Select                 |  |

# **Creating a Referral**

#### 11. Background and History

- Select the applicable **Option** and enter **Comments** (if required)
- 12. Select Current Duties from the options provided
- 13. Upload Documents (if required)
  - Select Add New Document
  - Select **Choose File** and select the file
  - Select Document Type and File Type

#### 14. Other Health Related Questions

- The outcome report will always include an opinion on the topics listed
- Select **Add Questions** to add up to three additional questions to support the referral

#### 15. Special Instructions

- Select **Any Special Requirements** that are required to be taken into consideration

#### 16. Consent

- Read the Consent Criteria
- Select I Agree, if you have addressed all points
- Select Next
- 17. If the service is a non-core service, additional authorisation for payment will be required and **Finance Details** need to be provided
  - The **Business Unit** will be pre-populated from referral information previously added
  - Select Available Payer or create a New Payer
  - Select Next

#### 18. Referral Summary

- Check the referral details
- Select Create Referral
- Note down the Referral ID
- Select Finish

#### **19. Referral Acknowledgement**

Select, proceed to progress the referral

- 20. **Online Booking** will be available for the majority of customers and referral types
  - Select Click here to open booking request
  - Select **Site** (if a Face to Face appointment)
  - Select Date and Time
  - Select Confirm to verify booking details

### 21. Draft Referrals

A referral can be saved as a draft at any stage

The draft referral will be saved in **Tasks** from where it can be progressed at a later date Tasks (1)

Save as Draft

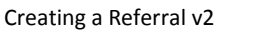

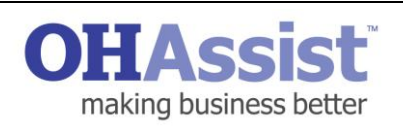

Current Duties

Question

An Additional Question

Special Instruction(s)

O Add Questions

Other Health Related Questions

Please specify any additional questions you have

Please tell us about any special requirements that may need to be taken into consi

| 1. I confirm that Mr Peter Jones is aware of the rea                                                                                                    | isons for this referral.                                                                                                    |                                                                                                    |                                                                                                    |                                                                                             |
|----------------------------------------------------------------------------------------------------|----------------------------------------------------------------------------------------------------|----------------------------------------------------------------------------------------------------|----------------------------------------------------------------------------------------------------|---------------------------------------------------------------------------------------------|
| 2. I can confirm that Mr Peter Jones is aware that 3. I confirm that Mr Peter Jones is aware of the point 1. I confirm that Mr Peter Jones agrees to attend a 5. I confirm that Mr Peter Jones agrees to an outco 6. I confirm that Mr Peter Jones agrees to an outco 6. I confirm that Mr Peter Jones agrees to an outcomercial structure and the Peter Jones agrees to an outcomercial structure and the Peter Jones agrees to an outcomercial structure and the Peter Jones agrees to an outcomercial structure and the Peter Jones agrees to an outcomercial structure agrees agrees to an outcomercial structure agrees agrees agr    | additional managers may have been added<br>ssible outcomes.<br>In Occupational Health (OH) assessment (b<br>ime report being written and is aware that th<br>heir details may be provided to 3rd party sub<br>displayed by Details.                                                                                                    | to this referral and will have :<br>y telephone or face to face), i<br>is will be available to all liste<br>>contractors (where necess | access to all relevant information<br>frequired.<br>and managers on this referral.<br>any) purely for the purposes of ( | on.<br>delivering the referral.                                                             |
| <ul> <li>Content cannot be an encontractor reproved may a<br/>8.1 confirm that Mr Peter Jones gives consent to C<br/>agree</li> </ul>                                                                                                    | H Assist to contact them via text and voicem                                                                                                    | all where applicable                                                                                                    |                                                                                                    |                                                                                             |
|                                                                                                    |                                                                                                    |                                                                                                    |                                                                                                    |                                                                                             |
| Business Unit and Pa<br>Business Unit*                                                                                                    | ayer                                                                                                    |                                                                                                    |                                                                                                    |                                                                                             |
|                                                                                                    |                                                                                                    |                                                                                                    |                                                                                                    |                                                                                             |
|                                                                                                    |                                                                                                    |                                                                                                    |                                                                                                    |                                                                                             |
|                                                                                                    |                                                                                                    |                                                                                                    |                                                                                                    |                                                                                             |
| Referral Summary for M                                                                                                    | r Dean Spence                                                                                                    | -                                                                                                    |                                                                                                    |                                                                                             |
| Referral Details<br>Service Line Performance & Attendance Ma<br>Referral Reason Current absence                                                                                                    | nagement                                                                                                    |                                                                                                    |                                                                                                    |                                                                                             |
|                                                                                                    |                                                                                                    | 1                                                                                                    |                                                                                                    |                                                                                             |
|                                                                                                    |                                                                                                    |                                                                                                    |                                                                                                    |                                                                                             |
| Referral Acknowledgement<br>Hassist has receive your referal and will proceed with scheduling an ap                                                                                                    | peintment. You will be notified when this has been amanged.                                                                                                    |                                                                                                    |                                                                                                    |                                                                                             |
| Referral Acknowledgement                                                                                                    | pretmest. You will be notified when this has been amarged.                                                                                                    |                                                                                                    | Process                                                                                                    |                                                                                             |
| Referral Acknowledgement<br>means the second and a proceed with scheduling as an<br>any second second and a scheduling and a scheduling and a<br>Contact 1: Select Booking Details for                                                                                                    | sennes Yourits näkelven histos sen singet                                                                                                    | Mon 20                                                                                                    | Tue <b>21</b>                                                                                                    | Wed <b>22</b>                                                                               |
| Referral Acknowledgement Material to overse and sponse of hotelsteg or a Contact 1: Select Booking Details for I Meteral Base Denis Meteral State Contact State Meteral State Contact State Meteral State Contact State Meteral State Contact State Meteral State Contact State Meteral State Contact State Meteral State Contact State Meteral State Contact State Meteral State Contact State Meteral State Contact State Meteral State State State Meteral State State State Meteral State State State Meteral State State Meteral State State Meteral State State Meteral State Meteral Stat | usement trouble odderenden his her ken songet<br>Mr K M (6447)<br>Interes in a filmer film and the<br>Method in the songet                                                                                                    | Mon 20<br>• MORNING<br>3 available                                                                                                    | Tue 21 + MORNING 3 available                                                                                            | Wed 22<br>+ MORNING<br>3 available                                                          |
| Referral Acknowledgement Maket to occur any when and a procedult inducting or a Contact 1: Select Booking Details for Terms Bac Deals Contact 1: Select Booking Details for Market Violanting Contact Terms Select Contact Terms Select Contact Terms Select Contact Contact C | And the subservation has been accepted<br>Mr K M (6447)<br>Testere in a subservation<br>Generation in a subservation<br>Generation in a subservation<br>Meter and the subservation<br>Meter and the subservation                                                                                                 | Mon 20<br>• MORNING<br>3 available<br>• AFTERNOON<br>5 available                                                                       | Tue 21<br>• MORNING<br>3 available<br>• AFTERNOON                                                                       | Wed 22<br>+ MORNING<br>3 available<br>+ AFTERNOO<br>5 available                             |
| Referral Acknowledgement Maked tax select par when and a proceed the selecting and Contact 1: Select Booking Details for Marrier Same Details Marrier Same Details Marrier Same D | And the state of the state is the state of the state of t                                                                                                    | Mon 20<br>• MORNING<br>3 available<br>• AFTERNOON<br>5 available<br>• EVENING<br>1 available                                           | Тие 21<br>• моянию<br>3 available<br>• Агтепноси<br>12 00рт<br>1.00р <sup>th</sup>                                      | Wed 22<br>+ MORNING<br>3 available<br>+ AFTERNOO<br>5 available<br>+ EVENING<br>1 available |
| Referral Acknowledgement Material and several and several and seve | Mr K M (6447)<br>Terrer M (6447)<br>Reserve as X<br>Merida M (6447)<br>Reserve as X<br>Merida M (6447)<br>Reserve as X<br>Merida M (6447)<br>Merida M (6447) | Mon 20<br>• MORNING<br>3 available<br>• ATTENNOON<br>5 available<br>1 available                                                        | Тие 21<br>- моялим<br>3 available<br>- Агтелносм<br>12 00рт<br>1.00р <sup>(h)</sup>                                     | Wed 22<br>• MORNING<br>3 available<br>• AFTERNO<br>5 available<br>• EVENING<br>1 available  |
| Referral Acknowledgement Marat to sever an overlage and proceeds underlage and Contact 1: Select Booking Details for Therea Book Deale Marat of the Come Underlage Action Marat of the Come Underlage Marat of the Come Underlage  | And the subsection back and the subsection of the subsection of th                                                                                                    | Mon 20<br>- MORNING<br>3 available<br>- AFTENNON<br>5 available<br>- EVENING<br>1 available                                            | Tue 21<br>+ MORNING<br>3 available<br>- AFTERNOON<br>12.00pm<br>1.00p <sup>th</sup>                                     | Wed 22<br>• MORNING<br>3 available<br>• ATTERNOO<br>5 available<br>• EVENING<br>1 available |

The outcome summary report will always include: advice on the health condition(s) and prognosis, currer necessary), if a return to full duties is unlikely, advice on modifications to allow continued, employment, ar legislation.